1- يتم ادراج الرقم القومى ورقم الملف للطالب عقب ظهور نتيجة اختبار القدرات بنتيجة لائق

| إدراج بياتات الأقارب                                                                                                    |
|----------------------------------------------------------------------------------------------------|
| لإدراج وإستكمال بياتات الأقارب يرجى إدراج الرقم القومي ورقم الملف , علما بأنه لن يتم تحديد موعد إختبار المقاس قبل إعتماد |
| الطالب لتلك البيانات<br>الرضو انترس :                                                                                    |
| دخول                                                                                                    |
|                                                                                                    |

2- يتم إدراج بيانات الأقارب من تلك الشاشة

23

| ع للصفحة السابقه                                                                | الزمو                                          | الرجوع للصحة الرئيسية                                           | تسجيل بياتات الأقارب                       |
|---------------------------------------------------------------------------------|------------------------------------------------|-----------------------------------------------------------------|--------------------------------------------|
| ﻪﻯ :                                                                            | - الرقم النو                                   | متقدم :                                                         | اسم ال                                     |
| رال - الخالات) فقط ويحق للطالب تحديل أو حدَّف أو                                | لأعمام - العمات - الأذو                        | ات(الجدين - الأذوه - الأخوات - ا                                | المطلوب في هذه الشاشة إدراج بيانا          |
| مام الإنتهاء من إدراج جميع بيانات الفارب المطلوبه<br>ن إدراج البيانات واعتمادها | ط على هذا الزر يعنى ت<br>اس إلا عقب الإنتهاء م | زر إعتماد الكلي حيث أن الضغ<br>له أن يتم تحديد موعد اختبار المق | إضافه أي يبان طالما لم يضغط علي<br>علما با |
|                                                                                 |                                                | ×                                                               | صلة القرابة :                              |
| لى ظنة                                                                          | اله ظرفة - تحدر                                | <b>V</b>                                                        | إسم القريب :<br>الموها، :                  |
|                                                                                 |                                                |                                                                 | تفصيلى الوظيفة :                           |
| <u>k</u>                                                                        |                                                | ~ ~ ~                                                           |                                            |
| إعتماد الكل                                                                     |                                                | إدراج                                                           |                                            |

# 3- يتم اختيار صلة القرابة , ثم كتابة اسم القريب , واختيار المؤهل ثم الوظيفه , وكتابة تفصيلى الوظيفه , ثم الضغط على زر (ادراج)

المطلوب في هذه الشاشة إدراج بيانات(الجدين - الأخوه - الأخوات - الأعمام - العمات - الأخوال - الخالات) فقط ..... ويحق للطالب تحيل أو حدَّف أو إضافة أي بيان طالما لم يضغط علي زر إعتماد الكل ... حيث أن الضغط على هذا الزر يعنى تمام الإنتهاء من إدراج جميع بيانات الأقارب المطلوبة... علما بأنه لن يتم تحديد موحد اختبار المقاس إلا عقب الإنتهاء من إدراج البيانات واعتمادها

| ~         | اله ظرقة - طريب | ~       | دهار د<br>اهار د             |
|-----------|-----------------|---------|------------------------------|
| · · · · · |                 | ير العن | ليفة : [باس المان بمستند الد |
|           |                 |         |                              |
|           |                 |         |                              |

#### 4- عقب إدراج بيانات القريب تظهر بياناته فى جدول أسفل الصفحة

المطلوب في هذه الشاشة إدراج بيانات(الجدين - الأخوه - الأخوات - الأعمام - العمات - الأخوال - الخالات) فقط ..... ويحق للطالب تعديل أو حذف أو إضافة أي بيان طالما لم يضغط على زر إعتماد الكل ... حيث أن الضغط على هذا الزر يعلى تمام الإنتهاء من إدراج جميع بيانات الأقارب المطلوبة... علما بأنه لن يتم تحديد موعد اختيار المقاس إلا عقب الإنتهاء من إدراج البيانات واعتمادها

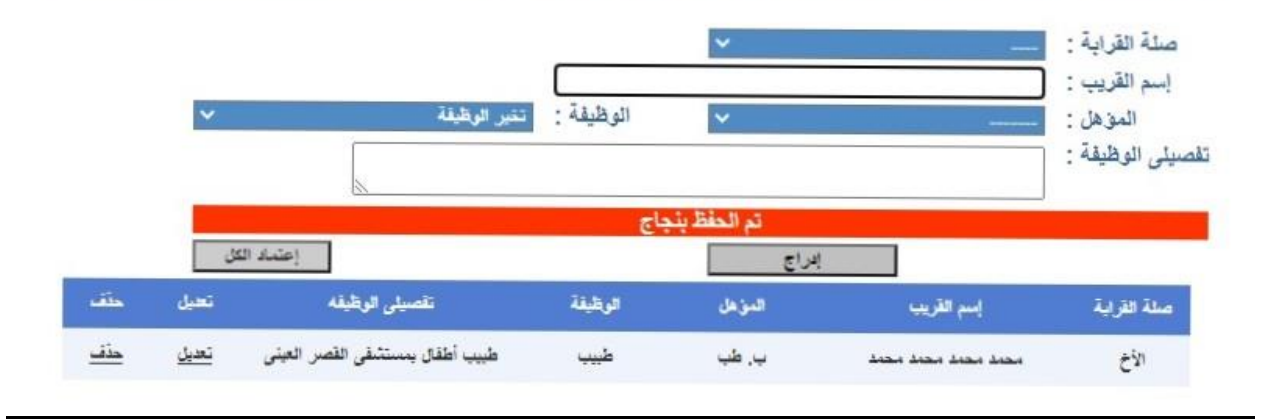

#### 5- ثم يتم ادراج القريب التالى بنفس الكيفيه

المطلوب في هذه الشاشة إدراج بيانات(الجدين - الأخوه - الأخوات - الأعمام - العمات - الأخوال - الخالات) فقط ..... ويحق للطالب تحيل أو حنّف أو إضافة أي بيان طالما لم يضغط علي زر إعتماد الكل ... حيث أن الضغط على هذا الزر يعني تمام الإنتهاء من إدراج جميع بيانات الأقارب المطلوبة... علما بأنه لن يتم تحديد موحد اختبار المقاس إلا عقب الإنتهاء من إدراج البيانات واعتمادها

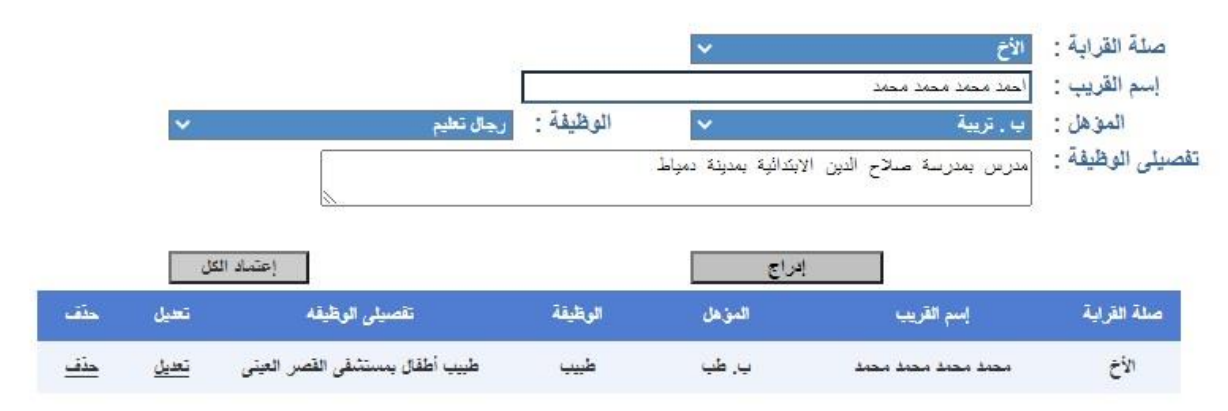

#### 6- تظهر بيانات القريب التالى كما فى المثال بالجدول اسفل الصفحة

المطلوب في هذه الشاشة إدراج بيانات(الجدين - الأخوه - الأخوات - الأعمام - العمات - الأخوال - الخالات) فقط ..... ويحق للطالب تعديل أو حذف أو إضافة أي بيان طالما لم يضغط على زر إعتماد الكل ... حيث أن الضغط على هذا الزر يعنى تمام الإنتهاء من إدراج جميع بيانات الأقارب المطلوبة... علما بأنه لن يتم تحديد موعد اختبار المقاس إلا عقب الإنتهاء من إدراج البيانات واعتمادها

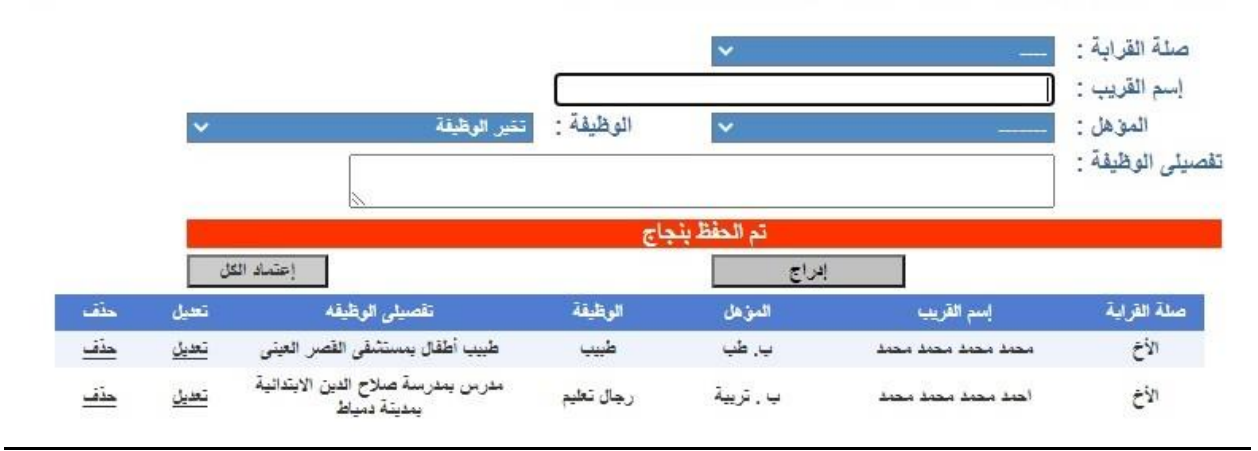

## 7- لتعديل البيانات, يتم الضغط على زر تعديل بجوار الشخص المراد تعديل بياناته, حيث تظهر بياناته بالخانات المخصصة.

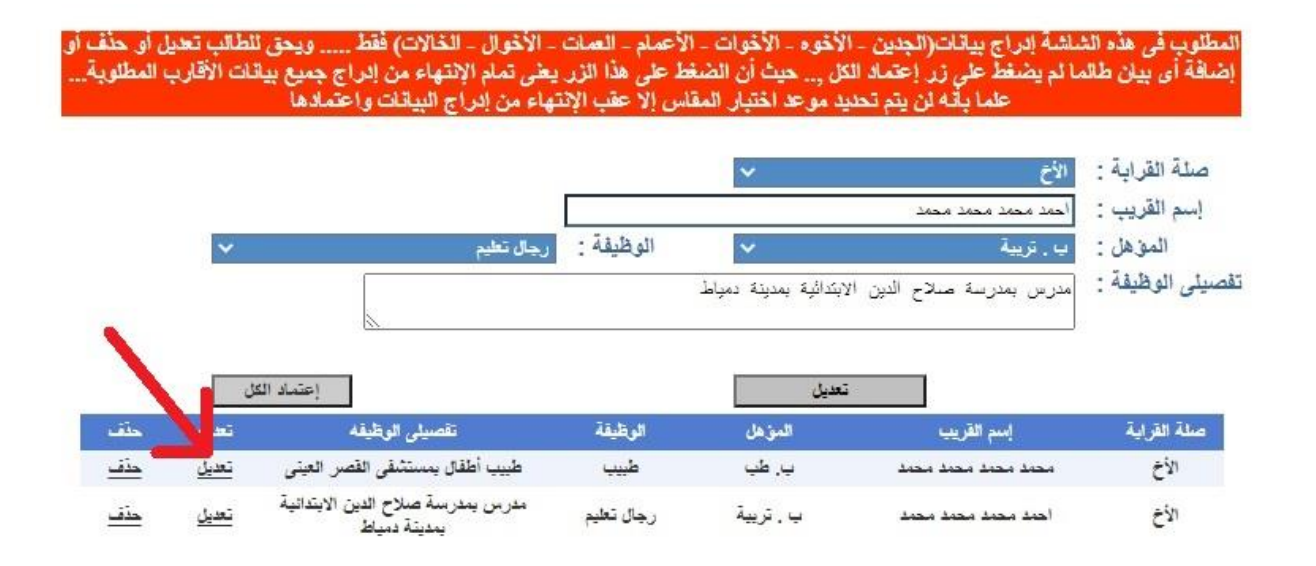

### 8- يتم الضغط على زر (تعديل) عقب الانتهاء من كتابة البيانات المعدلة

المطلوب في هذه الشاشة إدراج بيانات(الجدين - الأخوه - الأخوات - الأعمام - العمات - الأخوال - الخالات) فقط ..... ويحق للطالب تعديل أو حنّف أو إضافة أي بيان طالما لم يضغط علي زر إعتماد الكل ... حيث أن الضغط على هذا الزر يعني تمام الإنتهاء من إدراج جميع بيانات الأقارب المطلوبة... علما بأنه لن يتم تحديد موجد اختيار المقاس إلا عقب الإنتهاء من إدراج البيانات واعتمادها

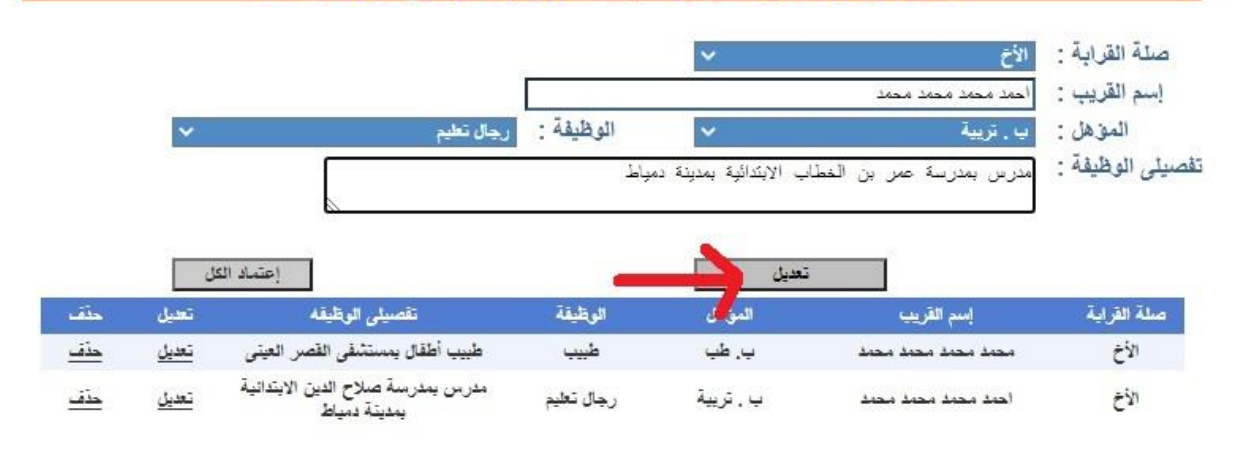

9- يتم ادراج باقى الاقارب بنفس الكيفية , ويُسمح للطالب بتعديل أو حذف أى بيان , طالما لم يضغط على زر "اعتماد الكل" , حيث أن الضغط على هذا الزر , يعنى تمام انتهاء الطالب من ادراج بيانات أقاربه .

10- عقب انتهاء الطالب من ادراج بيانات جميع الأقارب, يتم الضغط على زر ( اعتماد الكل ) ملحوظه : لن يُسمح للطالب بتعديل البيانات أو حذفها, عقب الضغط على زر (اعتماد الكل), مما يعنى ضرورة مراجعة البيانات جيدا, قبل الضغط على هذا الزر.

|            | الكل  | إعتماد ا                                            |            | إدراج     |                     |             |
|------------|-------|-----------------------------------------------------|------------|-----------|---------------------|-------------|
| حقف        | تعيل  | تقصيلي الوظيفه                                      | الوظيقة    | المؤهل    | إسم القريب          | صلة القرابة |
| حقف        | تعديل | طبيب أطفال بمستشفى القصر العنا                      | طييب       | ب, طب     | הבהג הבהג הבהג      | ÉÌN         |
| <u>حذف</u> | i i   | مدرس بمدرسة عمر بن النطا<br>الايتدائية بمدينة دمياط | رجال تعليم | ب . تريية | احمد محمد محمد محمد | الأخ        |

<u>11</u>- عقب الضغط على زر "اعتماد الكل", تظهر هذه الرسالة للطالب, ويجب عليه مراجعة صفحة مواعيد الاختبارات لحين تحديد موعد اختبار المقاس

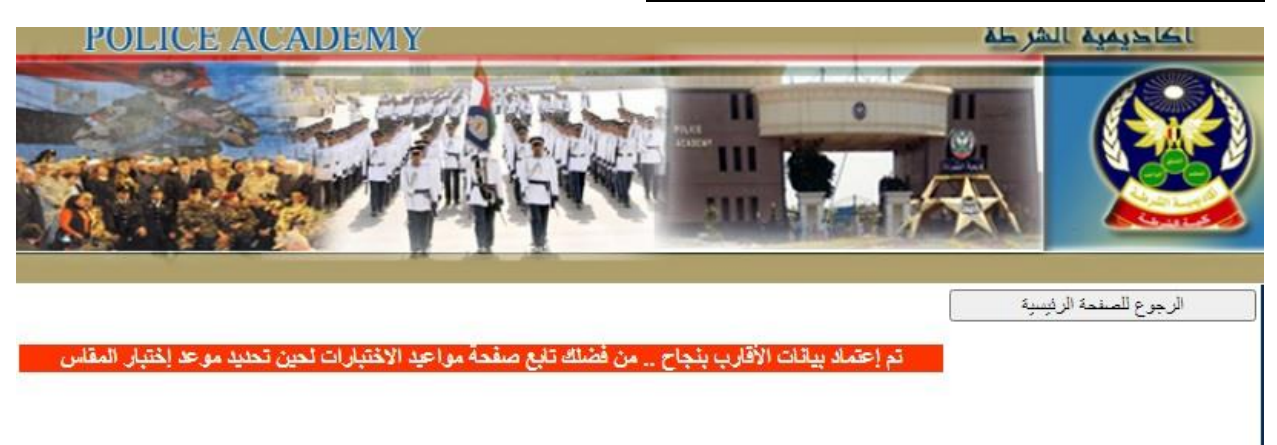